# Paste several results on an examination

### Exam result = Module result

The exam that is set up in Ladok always concerns a module. When you report results on the exam, it is the grades on the module that are set.

### Paste results from Excel

If you have written the students results on an examination in a separate document (e.g. in Excel) you're able to copy and paste the results to Ladok, instead of writing each grade in Ladok manually.

Results annotations cannot be pasted in to Ladok. So if there's results annotations on the examination, you have to manage them manually.

| Content                                                                  | Page |
|--------------------------------------------------------------------------|------|
| Paste several results on an examination                                  | 1-5  |
| Error when a personal identity number or anonymisation code is<br>pasted | 6    |
| Error when a grade is pasted                                             | 7    |
| Error when the grades are saved as draft                                 | 8    |

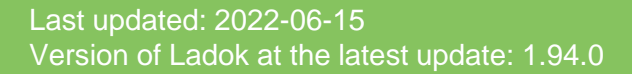

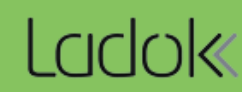

### 1. Go to the examination via the reporting link on your home page.

| LCCCOK Study documentation Course information Follow-up System add                                                                                                    | ministration                                                                         |                             |
|----------------------------------------------------------------------------------------------------|--------------------------------------------------------------------------------------|-----------------------------|
| Home page 🛃 Student Personal identity   Q 🖉 Course Course col Q                                                                                                    | Course packaging 🛗 Activity sessions Reports 🗸                                       | Advanced -                  |
| Welcome Eva Allsmäktig                                                                                                    |                                                                                      |                             |
| Personal identity no.     Last name     First name       Search student                                                                                                    | Name           Search             Search course instance                             | Edu. code Inst. code Search |
| Certify Report results My ongoing cases My favourite of My favourite of All courses that I can report results on O Ready for course result HT2020 VT2020 HT2019 Autumn semester 2020 VT2020 HT2019 Autumn semester 2020 All organisation units | x v                                                                                  |                             |
| Examination sessions and other activity sessions<br>You can report and certify directly on for example an examination session here                                                                                                    | Examination sessions and other activity     Descending Acsending Show all Hide upcom | vity sessions •             |
| BKURS3 Public Finances 30.0 hp                                                                                                    | 2021-01-15 BKURS6 BTK61 Introduction Socialt we<br>BKURS6 Social work 30.0 hp        | Report results              |
| UM7111 School and Society: Mathematics, Science and Technology 22.5 hp                                                                                                    | 2020-08-31 BKURS6 BTK61 Introduction Social work                                     | ork   Report results        |

2. Click on More functions  $\rightarrow$  Paste results

2021-05-15 BKURS6 BTK61 Introduction Socialt work | Anonymous, Sign up

Concerns: BKURS7 Soc... / B701 Introduction Social structure 10.0 hp | BKURS6 Soc... / M101 Introduction

| 🖋 Re                                                            | eport res  | ults                               | Certify                                                | Pa                                               | articipation                                                              |                                                                              |                                         |             |        |       |                |        |
|-----------------------------------------------------------------|------------|------------------------------------|--------------------------------------------------------|--------------------------------------------------|---------------------------------------------------------------------------|------------------------------------------------------------------------------|-----------------------------------------|-------------|--------|-------|----------------|--------|
| Number of students Show results in status Show students who are |            |                                    |                                                        |                                                  |                                                                           |                                                                              | are                                     |             |        |       |                |        |
|                                                                 | 8 pcs      | S                                  | Unproce                                                | ssed 🛞                                           | Draft ⊗                                                                   |                                                                              | $\checkmark$                            | Applie      | d      | ~     |                |        |
| Sav                                                             | e (Ctrl+S) |                                    | Mark as rea                                            | dy (Ctrl+S                                       | ) More                                                                    | functions v                                                                  | des saved as                            | s draft:    | U : -  | G : - | <b>V</b> G : - | Custon |
|                                                                 | Anonym     | nisation                           | n code † <i>≣</i>                                      | Grade 🔨                                          | *1 Ren<br>Mar                                                             | n <mark>ove drafts</mark><br>k results in sta <u>t</u> us "draf              | t" to clear all                         | filled in f | ields. |       |                |        |
| EFG345-BTX-YXS U G                                              |            |                                    | UG                                                     | VG Pas                                           | Paste results                                                             |                                                                              |                                         |             |        |       |                |        |
| EFG345-GPW-LJZ UG                                               |            |                                    | UG                                                     | VG Cop                                           | Copy grades and examination dates from e.g. Excel and paste<br>into Ladok |                                                                              |                                         |             |        |       |                |        |
|                                                                 | EFG345     | -JCA-Y                             | RZ                                                     | UG                                               | VG Exp                                                                    | ort to CSV                                                                   | nts to Excel                            |             |        |       |                |        |
|                                                                 | EFG345     | -KOZ-U                             | IUG                                                    | UG                                               |                                                                           | are removed of result                                                        |                                         |             |        |       |                |        |
|                                                                 |            | Temp                               | plate for E                                            | xcel                                             |                                                                           |                                                                              |                                         |             |        |       |                |        |
|                                                                 |            | In cas<br>result                   | se you do i<br>s already:                              | not have<br>choose t                             | a separate<br>o "Export                                                   | e document with the<br>to CSV" here.                                         | students'                               |             |        |       |                |        |
|                                                                 |            | A file<br>identi<br>grade<br>templ | will be dow<br>ty number<br>and exam<br>ate to fill ir | vnloaded<br>(or anon<br>nination c<br>n the stuc | with the s<br>ymisation<br>late. Open<br>lents' resu                      | tudents' name and p<br>codes), with empty f<br>the file in Excel and<br>Its. | bersonal<br>Fields for<br>I use it as a |             |        |       |                |        |

3. Click on Paste personal identity number (or "Paste anonymous code")

| 🛗 Re-examination 2 2             | 2019-08-24 0 | 08:00 - 11:00   |                            |        |            |
|----------------------------------|--------------|-----------------|----------------------------|--------|------------|
| Report / Klistra in resulta      | at på flera  |                 |                            |        |            |
| 4. Save as draft                 |              |                 |                            |        |            |
| Personal identity no. (mnd.)     | Name         | Grade (mnd.)    | Ex.date (mnd.)             | Status | Validation |
| 1. Paste personal identity numbe | r 3          | 2. Paste Grades | 3. Manage examination date |        |            |
| No selection done.               |              |                 |                            |        |            |

- 4. Copy the students' personal identity numbers (or anonymous codes) from the Excel sheet and **paste them** in the dialogue box that has opened in Ladok.
- 5. Save
- 6. The personal identity numbers and anonymous codes are now validated by Ladok.

In case an error occurs: see page 6

### 7. Click on Paste grades

| Re-examination 2 2019-08-24 08:00 - 11:00 |                    |                 |                          |        |  |  |  |  |
|-------------------------------------------|--------------------|-----------------|--------------------------|--------|--|--|--|--|
| Report / Klistra in resultat på flera     |                    |                 |                          |        |  |  |  |  |
| 4. Save as draft                          |                    |                 |                          |        |  |  |  |  |
| Personal identity no. (mnd.)              | Name               | Grade (mnd.)    | Ex.date (mnd.)           | Status |  |  |  |  |
| 1. Paste personal identity number         |                    | 2. Paste Grades | 7 anage examination date |        |  |  |  |  |
| 19940904-2398                             | Andersson, Frida   |                 |                          |        |  |  |  |  |
| 19820716-9288                             | Bergström, Nicolas |                 |                          |        |  |  |  |  |
| 19300619-9248                             | Börjesson, Markus  |                 |                          |        |  |  |  |  |
| 10220012 0202                             | Dahl Liea          |                 |                          |        |  |  |  |  |

8. Copy the students' grades from the Excel sheet and paste them into Ladok.

You can only paste grades that are allowed in the grading scale of the module that the examination is given within. Note that Ladok is case sensitive, so be cautious on if the grades are written in capital or lower-case letters.

- 9. Save
- 10. The grades are now validated by Ladok.

In case an error occurs: see page 7

11. Click on Manage examination date

| Ĺ | Re-examination 2 2019-08-24 08:00 - 11:00                                         |                                        |                           |                            |        |  |  |  |
|---|-----------------------------------------------------------------------------------|----------------------------------------|---------------------------|----------------------------|--------|--|--|--|
|   | Report / Klistra in resultat på flera                                             |                                        |                           |                            |        |  |  |  |
|   | 4. Save as draft                                                                  |                                        |                           |                            |        |  |  |  |
|   | Personal identity no. (mnd.)                                                      | Name                                   | Grade (mnd.)              | Ex.date (mnd.)             | Status |  |  |  |
|   |                                                                                   |                                        |                           |                            |        |  |  |  |
|   | 1. Paste personal identity number                                                 |                                        | 2. Paste Grades           | 3. Manage examination date | 11     |  |  |  |
|   | 1. Paste personal identity number                                                 | Andersson, Frida                       | 2. Paste Grades<br>B      | 3. Manage examination date | 11     |  |  |  |
|   | 1. Paste personal identity number           19940904-2398           19820716-9288 | Andersson, Frida<br>Bergström, Nicolas | 2. Paste Grades<br>B<br>A | 3. Manage examination date | 11     |  |  |  |

12. Choose how you wish to enter the examination date:

- Select a date in the dialog box. The date will be applied to all students
- **Paste dates** from the Excel sheet Format for the examination date: YYYY-MM-DD.

**13. Save.** The dialog box closes and the examination date is applied to all students.

| Enter examination date                                                    |                                                                                                    |
|---------------------------------------------------------------------------|----------------------------------------------------------------------------------------------------|
| <ul> <li>Select a date</li> <li>Paste date</li> <li>2019-08-24</li> </ul> | <ul> <li>In this view there are two options:</li> <li>Select a date in the date picker for all lines. If a date is given for the activity session this date is default</li> <li>Paste the examination dates using the format YYYY-MM-DD for each line. Empty lines for are manged as not reported for the student in question.</li> </ul> |
|                                                                           | 13 Save Cancel                                                                                                    |

### 14. Click on Save as draft

If a grade or examination date is missing for any student, that student is removed from the list and the result for that individual is <u>not</u> saved.

If an error occurs: see page 8

### Re-examination 2 2019-08-24 08:00 - 11:00

### Report / Klistra in resultat på flera

| 4. Save as draft 14               |                    |                 |                            |        |            |  |  |  |
|-----------------------------------|--------------------|-----------------|----------------------------|--------|------------|--|--|--|
| Personal identity no. (mnd.)      | Name               | Grade (mnd.)    | Ex.date (mnd.)             | Status | Validation |  |  |  |
| 1. Paste personal identity number |                    | 2. Paste Grades | 3. Manage examination date |        |            |  |  |  |
| 19940904-2398                     | Andersson, Frida   | В               | 2019-08-24                 |        |            |  |  |  |
| 19820716-9288                     | Bergström, Nicolas | А               | 2019-08-24                 |        |            |  |  |  |
| 19300619-9248                     | Börjesson, Markus  | В               | 2019-08-24                 |        |            |  |  |  |

### Return to the usual reporting view, or mark the results as ready

You can now leave this page if you wish. By clicking on "Report", you will re-enter the usual reporting view and the results that you just saved as a draft will be displayed there.

For examinations with results annotations, it may be a good idea to re-enter the usual reporting view now to check and/or fill in the annotations before marking the results as ready.

# BRe-examination 2 2019-08-24 08:00 - 11:00

### Report / Klistra in resultat på flera

| 4. Save as draft Amark as ready Managed 14 of 14 |                    |              |                |            |            |  |  |
|--------------------------------------------------|--------------------|--------------|----------------|------------|------------|--|--|
| Personal identity no. (mnd.)                     | Name               | Grade (mnd.) | Ex.date (mnd.) | Status     | Validation |  |  |
| 19940904-2398                                    | Andersson, Frida   | В            | 2019-08-24     | ■ Draft    |            |  |  |
| 19820716-9288                                    | Bergström, Nicolas | A            | 2019-08-24     | ■ Draft    |            |  |  |
| 19300619-9248                                    | Börjesson, Markus  | В            | 2019-08-24     | ■ Draft    |            |  |  |
| 19820918-9292                                    | Dahl, Lisa         | с            | 2019-08-24     | ■ Draft    |            |  |  |
|                                                  |                    |              |                |            |            |  |  |
|                                                  |                    |              |                | <          |            |  |  |
|                                                  |                    |              |                | $\searrow$ |            |  |  |

If you do not leave the page, you can mark the results as ready now. **Click on "Mark as ready**" and select the examiner who should be notified that results are waiting to be certified. If needed later on, you can notify the results to an examiner again.

If an error occurs when the personal identity numbers (or anonymous codes) are pasted, the row of that student is highlighted in red. The reason for the error is shown in the row as well.

### Error in the "Status" column

If the student has already received a result, the status of that result is shown in the column "Status". You cannot report another result for the student.

### Do the following:

- 1. Delete the entire row of the student in your Excel sheet
- 2. Paste the remaining personal identity numbers (or anonymous codes) into Ladok

| Re-examination 2 2019-08-24 08:00 - 11:00 |                                                              |                 |                            |           |  |  |  |  |
|-------------------------------------------|--------------------------------------------------------------|-----------------|----------------------------|-----------|--|--|--|--|
| Report / Klistra in resultat på flera     |                                                              |                 |                            |           |  |  |  |  |
| 4. Save as draft                          |                                                              | 1               |                            |           |  |  |  |  |
| Personal identity no. (mnd.)              | ersonal identity no. (mnd.) Name Grade (mnd.) Ex.date (mnd.) |                 |                            |           |  |  |  |  |
| 1. Paste personal identity number         |                                                              | 2. Paste Grades | 3. Manage examination date |           |  |  |  |  |
| 19820705-9299                             | Westlund, Kevin                                              |                 |                            |           |  |  |  |  |
| 19971013-2383                             | Åström, Felicia                                              |                 |                            |           |  |  |  |  |
| 19940824-2387                             | Berggren, Andreas                                            |                 |                            | Certified |  |  |  |  |
|                                           |                                                              |                 |                            |           |  |  |  |  |

## Error in the "Validation" column

If an error is displayed here, it is because the personal identity number (or anonymous code) does not match the participants on the exam. This can, for example, be because the student did not participate on the activity, or because a letter or number was erased by mistake.

Do the following:

- 1. Click on the blue "Report" link at the top of the page to return to the regular reporting view
- 2. Check the personal identity number (or anonymous codes) in the Excel sheet compared to the ones listed in the reporting view
- 3. Enter the correct code or number in the Excel sheet or alternatively delete the entire row <u>if</u> the student should not receive a result on the activity.
- 4. Click on "Paste Result" again
- 5. Paste the personal identity number (or anonymous codes) again

| ீ Re-examination 2 2019-08-24 08:00 - 11:00 |                 |                 |                            |  |                         |  |  |  |
|---------------------------------------------|-----------------|-----------------|----------------------------|--|-------------------------|--|--|--|
| Report / Klistra in resultat på flera       |                 |                 |                            |  |                         |  |  |  |
| 4. Save as draft                            |                 |                 |                            |  |                         |  |  |  |
| Personal identity no. (mnd.)                | Validation      |                 |                            |  |                         |  |  |  |
| 1. Paste personal identity number           |                 | 2. Paste Grades | 3. Manage examination date |  |                         |  |  |  |
| 19340201-9214                               | Moberg, William |                 |                            |  |                         |  |  |  |
| 19940815-2396                               | Möller, Ida     |                 |                            |  |                         |  |  |  |
| No personal identity number                 |                 |                 |                            |  | A Identifier is missing |  |  |  |
| 19940831-2396                               | Sandén, Ebba    |                 |                            |  |                         |  |  |  |

If an error occurs when the grades are pasted, that row is highlighted in red. The reason for the error is shown in the "Validation" column.

| 💾 Re-examination | 2 | 2019-08-24 | 08:00 - | 11:00 |
|------------------|---|------------|---------|-------|
|------------------|---|------------|---------|-------|

#### Report / Klistra in resultat på flera

| 4. Save as draft                  |                 |                 |                            |        |                    |
|-----------------------------------|-----------------|-----------------|----------------------------|--------|--------------------|
| Personal identity no. (mnd.)      | Name            | Grade (mnd.)    | Ex.date (mnd.)             | Status | Validation         |
| 1. Paste personal identity number |                 | 2. Paste Grades | 3. Manage examination date |        |                    |
| 19340201-9214                     | Moberg, William | С               |                            |        |                    |
| 19940815-2396                     | Möller, Ida     | А               |                            |        |                    |
| 19940831-2396                     | Sandén, Ebba    | U               |                            |        | A Grade is missing |
| 19620108-2697                     | Sarvinen, Sofia | В               |                            |        |                    |

### Do the following:

- If the reason for the error is obvious: write the correct grade in your Excel sheet and then paste all grades again.
- If you are unsure of the reason for the error:
  - 1. Click on the blue "Report" link at the top of the page to return to the regular reporting view
  - **2.** The grading scale is listed in the table (remember that Ladok is case sensitive).

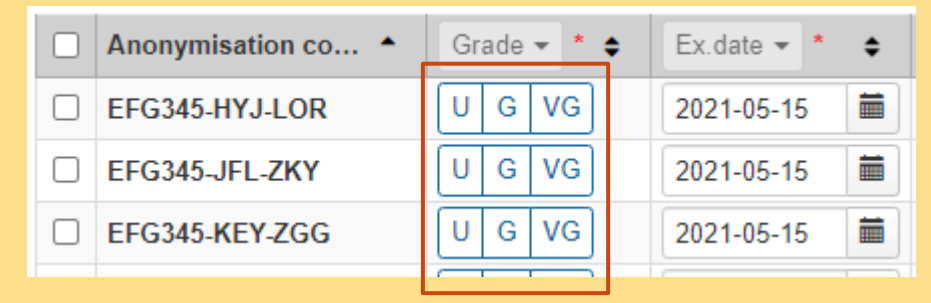

- 3. Write the correct grade in your Excel sheet
- 4. Click on "Paste results" again
- 5. Paste the personal identity numbers (or anonymous codes) again
- 6. Paste the correct grades

# Error when the grades are **saved as draft**

If errors occur with any student when the results are saved, <u>all results are prevented from</u> <u>being saved</u>. The row of the student with the faulty information is highlighted in red and you can click on (1) to see the cause of the error.

| Ĉ                                            | HRe-examination 2 2019 08-24 08:00 - 11:00 |                   |              |                |                                                                         |            |  |  |  |  |  |  |  |
|----------------------------------------------|--------------------------------------------|-------------------|--------------|----------------|-------------------------------------------------------------------------|------------|--|--|--|--|--|--|--|
| Report / Klistra in resultat på flera        |                                            |                   |              |                |                                                                         |            |  |  |  |  |  |  |  |
| 4. Save as draft Arr As ready Managed 0 of 7 |                                            |                   |              |                |                                                                         |            |  |  |  |  |  |  |  |
|                                              | Personal identity no. (mnd.)               | Name              | Grade (mnd.) | Ex.date (mnd.) | Status                                                                  | Validation |  |  |  |  |  |  |  |
|                                              | 19340201-9214                              | Moberg, William   | С            | 2019-11-05     |                                                                         |            |  |  |  |  |  |  |  |
|                                              | 19940815-2396                              | Möller, Ida       | A            | 2019-11-05     |                                                                         |            |  |  |  |  |  |  |  |
|                                              | 19940831-2396                              | Sandén, Ebba      | F            | 2029-12-05     | *                                                                       | 0          |  |  |  |  |  |  |  |
|                                              | 19620108-2697                              | Sarvinen, Sofia   | В            | 2019-11-0      | formation                                                               |            |  |  |  |  |  |  |  |
|                                              | 19500626-2546                              | Wennerberg, Clara | В            | 2019-11-0 Info |                                                                         |            |  |  |  |  |  |  |  |
|                                              | 19820705-9299                              | Westlund, Kevin   | С            | 2019-11-0      | Obstacle after save         • Examination date missing or in the future |            |  |  |  |  |  |  |  |
|                                              | 19971013-2383                              | Åström, Felicia   | С            | 2019-11-0      |                                                                         |            |  |  |  |  |  |  |  |
|                                              |                                            |                   |              |                |                                                                         |            |  |  |  |  |  |  |  |

### Do the following:

- 1. Correct your Excel sheet according to the error that occurred.
- 2. Repeat the entire procedure from the beginning:
  - 1. Click on the blue "Report" link at the top of the page to return to the regular reporting view
  - 2. Click on "Paste results" again
  - 3. Paste the personal identity numbers (or anonymous codes) again
  - 4. Paste the correct grades
  - 5. Manage the examination dates again
  - 6. Save as draft.